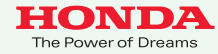

### 携帯電話について

- 情報を取得するには、Honda HDD インターナビシステムに 対応した携帯電話が必要です。機種によっては、本サービス をご利用いただけない場合があります。
- 対応機種についてはインターナビ・プレミアムクラブのホーム ページ、または販売会社で必ずご確認ください。
- 情報を取得できるのは、お使いの携帯電話の利用可能区域 内です。
- インターナビ・プレミアムクラブのサービスをご利用いただく 場合は、携帯電話で通信を行います。通信にかかる基本 料金、通信費はお客様ご負担となります。

※通信中になんらかの原因で情報提供されなかった場合でも、携帯電話の通信費は 発生します。

### ご使用上の注意

- ●安全のため、運転者は、操作を行う場合、必ず安全な場所に 停車させてから行ってください。
- 仕様ならびにサービスは予告なく変更・廃止することもあり ます。またサーバーのメンテナンスやトラブルの発生により、 予告なくサービスを停止することもあります。
- 本書記載の機能、画面、デザイン、スイッチ等は、予告なく変更 する場合があります。
- 画面はサンプルです。 画面色など実際のものとは異なる場合 があります。

最新情報はインターネットで

インターナビ・プレミアムクラブホームページ

http://www.honda.co.jp/internavi/

電話によるお問い合わせは

インターナビ・プレミアムクラブサポートデスク(会員専用)まで

フリーダイヤル 🚾 0120-738147

月曜~土曜 9:30~12:00 13:00~18:00(祝日·夏期休暇·年末年始を除く)

本田技研工業株式会社

# **Premium Club**

# 使い方ブック

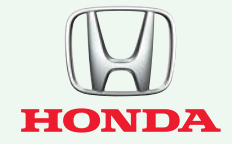

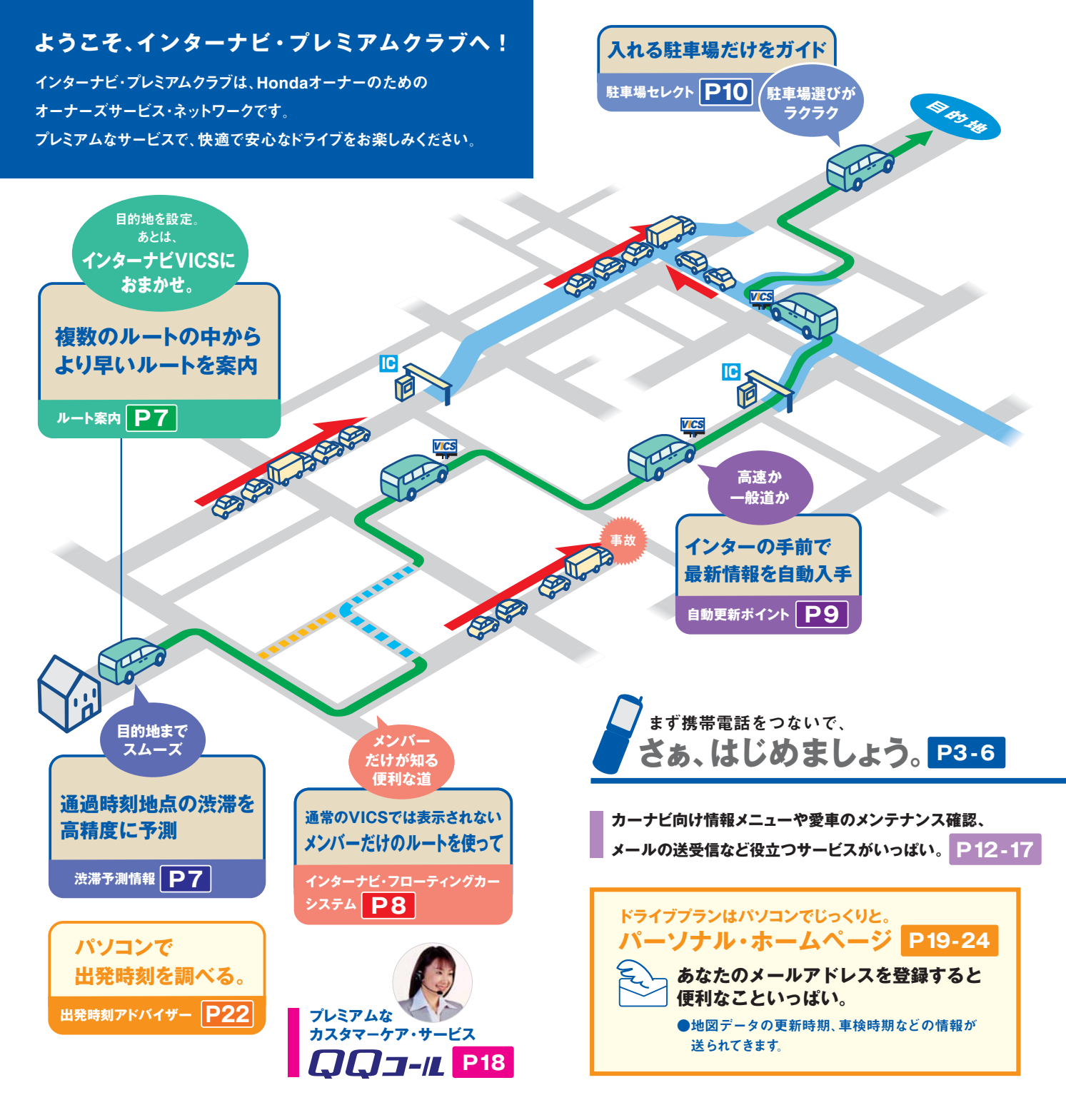

# ●接続と設定方法

# お客さまの携帯電話をご確認ください。

携帯電話の機能により接続、設定方法が異なります。

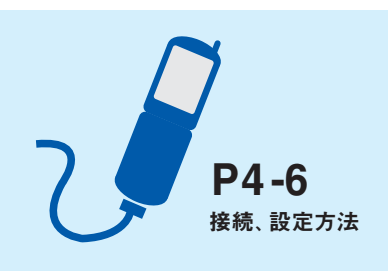

# お知らせ

### 情報を取得するには、インターナビ・プレミアムクラブに 対応した携帯電話が必要です。

対応携帯電話の機種については、お車を購入されたMyディーラーか、 お近くの販売会社、または下記ホームページにて必ずご確認ください。

# http://www.honda.co.jp/internavi/

●ご利用の際は、携帯電話との接続のために別売りのケーブル<sup>※1</sup>が 必要です。DoCoMo FOMA、au CDMA 1X WIN、SoftBank を含む一部の機種では、アダプターなどが必要になります。 また、携帯電話の機種によってはサービスをご利用いただけない ことがあります。

※1: PDC/au(cdmaOne)の携帯電話で接続する際は、専用の接続ケーブル(インター ナビ・ハンズフリーTELコード〈ディーラーオプション〉)が必要です。 ご購入は、お近くの販売会社でお求めください。

※カーナビで本サービスをご利用いただく場合、携帯電話などで通信を行います。 通信にかかる基本料金、通信費はお客様のご負担となります。

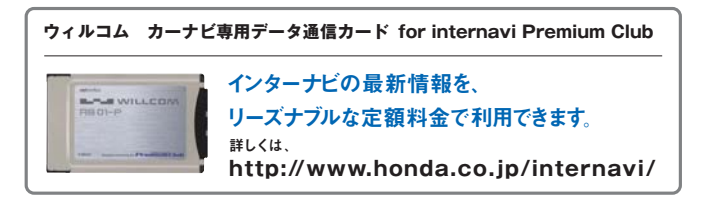

- iモード、FOMAは株式会社エヌ・ティ・ティ・ドコモの商標または登録商標です。
- EZ web、auは、KDDI株式会社の商標または登録商標です。
- ■Yahoo!は、米国Yahoo! Inc.の商標または登録商標です。
- ソフトバンクおよび SOFTBANKの名称は、日本国およびその他の国における ソフトバンク株式会社の商標または登録商標です。
- ■カーナビ専用データ通信カード for internavi Premium Clubの
- カーナビ専用定額サービスは、株式会社ウィルコムのサービスです。

# 携帯電話を接続しましょう

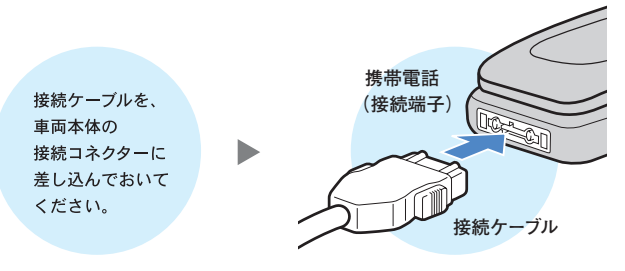

接続ケーブルと携帯電話の接続端子をつなぎます。

※接続ケーブルは、携帯電話を使用していないときに抜き差ししてください。
※接続コネクターの位置は、車両本体の取扱説明書をご覧ください。
※クルマを離れる場合は、携帯電話を接続したまま放置しないでください。

# 通信の設定準備をしましょう

携帯電話の設定 (ダイヤルロック機能、ワン切り防止など)によっては 通信設定ができない場合がありますので、必ず設定を解除してください。

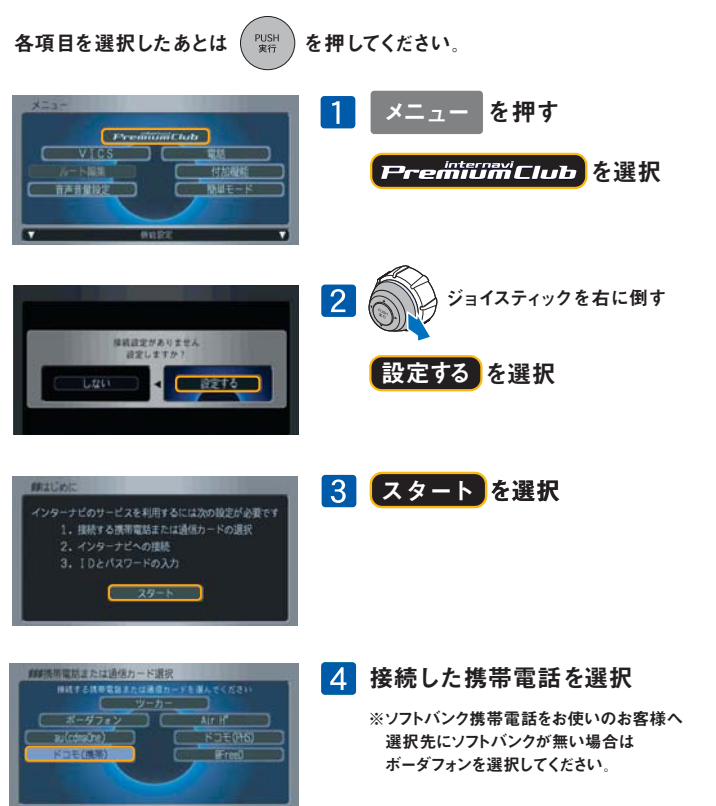

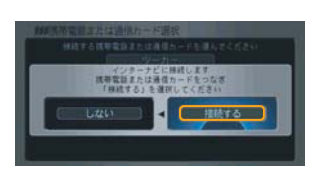

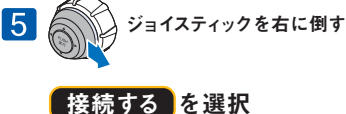

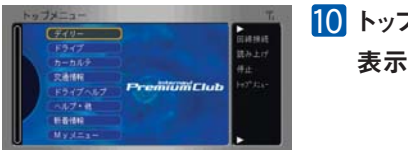

 トップメニュー画面が 表示されます

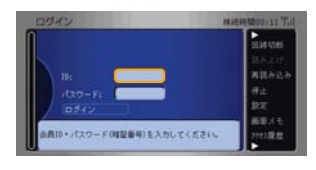

| 6 |      | 会員IDを入力 |
|---|------|---------|
|   | ID 🤇 | を選択     |
|   |      |         |

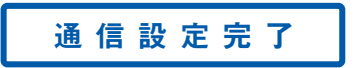

※ログインを選択して、トップメニュー画面が表示されない場合は、「一度設定に失敗した 場合」の設定方法で再度行ってください。

その際に会員IDとパスワードの大文字・小文字に注意して正確に入力してください。

### 小文字入力画面が表示されます。

会員ID・パスワードが大文字の場合は大文字入力画面に切り替えます。

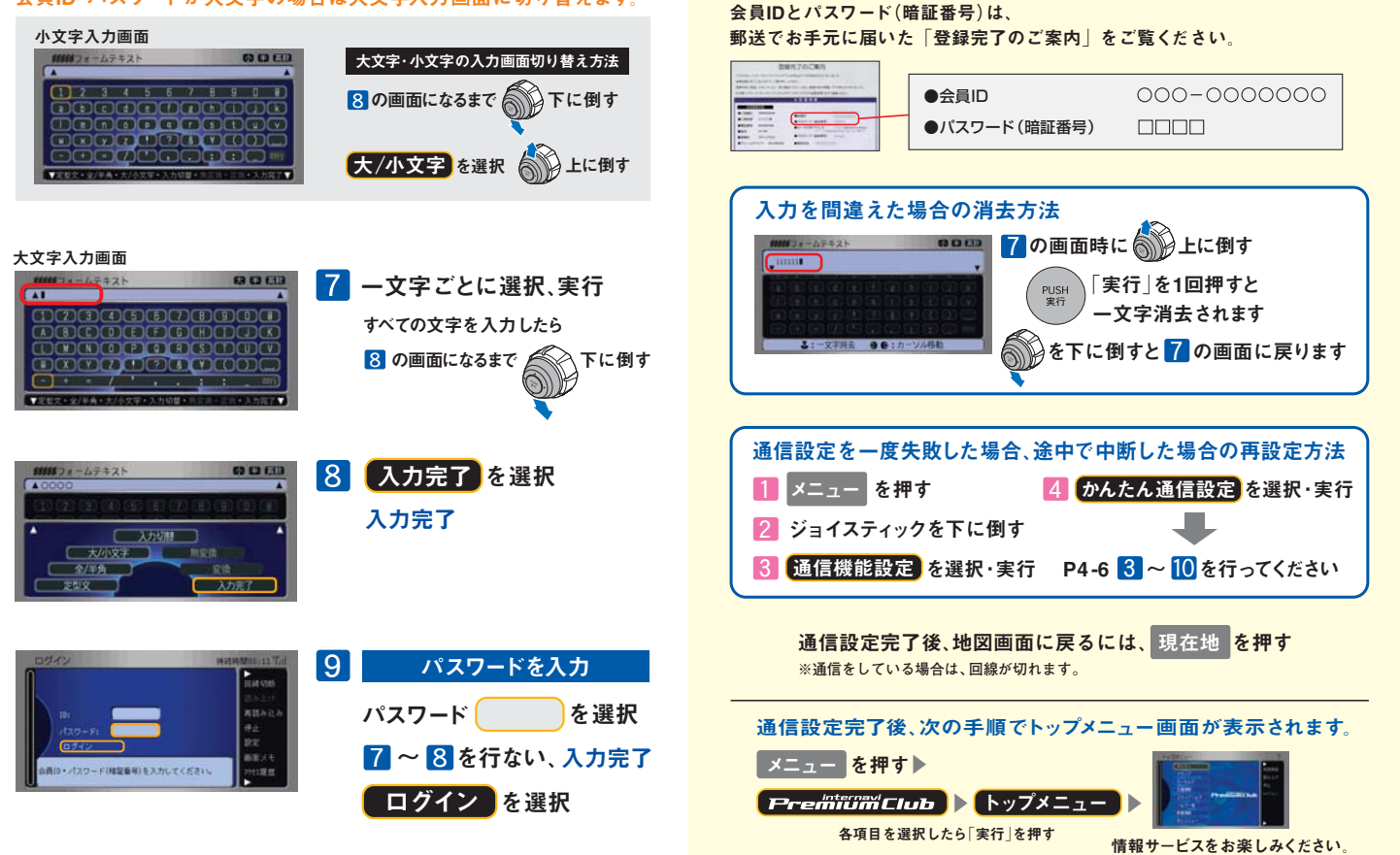

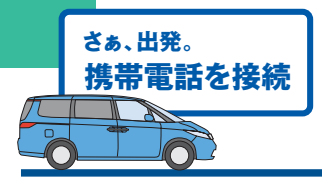

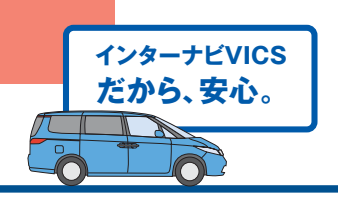

# インターナビVICSは、 携帯電話をナビに接続し、目的地を設定するだけで

より早いルートで目的地までお連れします。

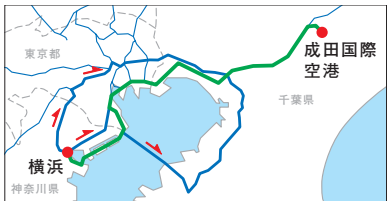

ルート案内 目的地までの最新の 道路交通情報と蓄積された 渋滞データをもとに、 複数のルートの中から 最適なルートを案内します。

●現在地周辺の情報に限られる通常のVICSとは異なり、 都道府県をまたぐ場合でも、目的地までの情報を入手できます。

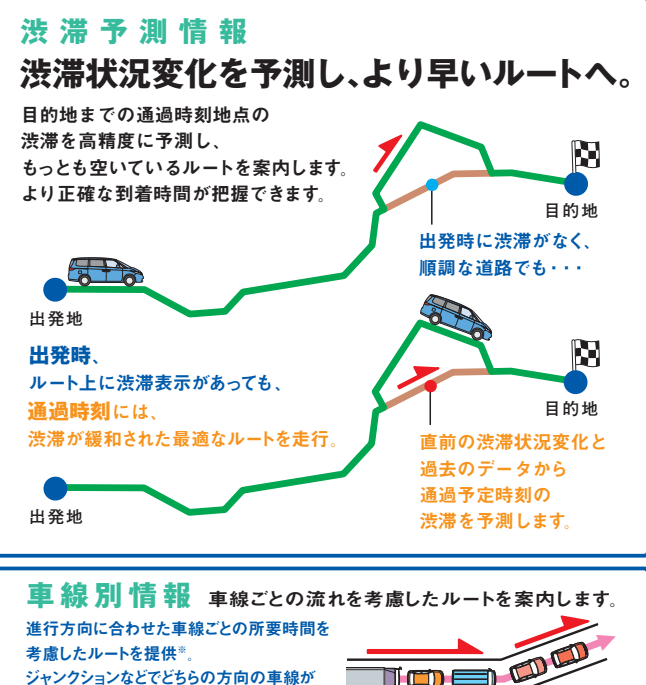

スムーズか、的確にご案内します。 ※首都高速など都市内高速より提供開始。

ルート計算にのみ反映されるため、 ナビ画面上に車線ごとの情報は表示されません。

# インターナビ・フローティングカーシステム

# メンバーだけが知っているルートを。

## 通常のVICSでは教えてくれない道路の 交通情報を知ることができます。

通常のVICSでは情報を提供しない道路の中から、 必要性の高い道路をインターナビ情報センターが選び、 プレミアムクラブ会員に情報提供します。

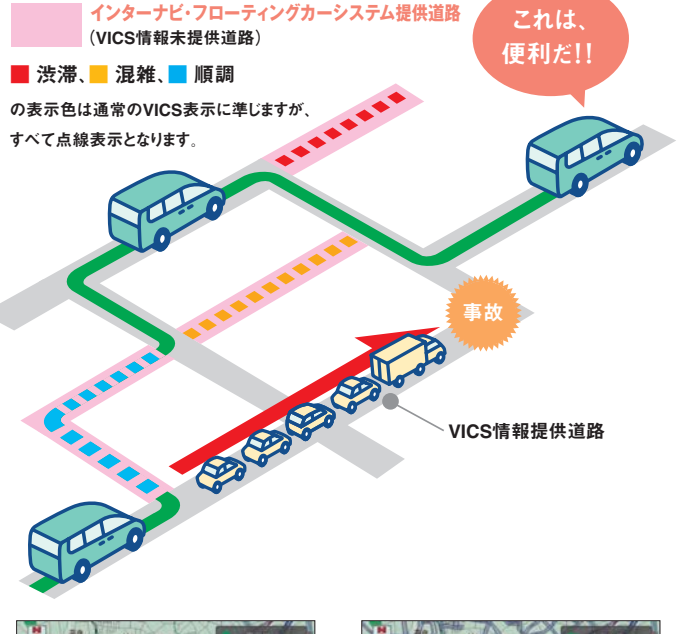

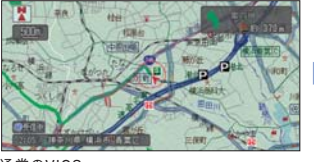

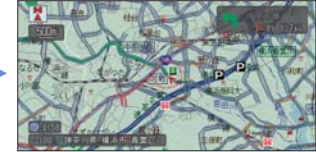

通常のVICS

インターナビ・フローティングカーシステム

インターナビ・フローティングカーシステムなら、通常のVICSに比べて より豊富な交通情報が表示されます。

個々のお客様がどこを走行したか等の個人情報は、取得しておりません。

イラストは、イメージです。

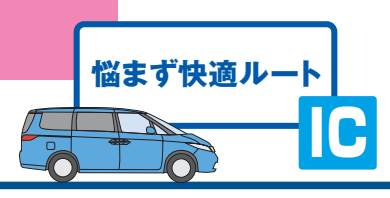

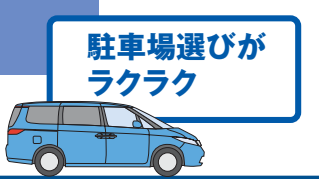

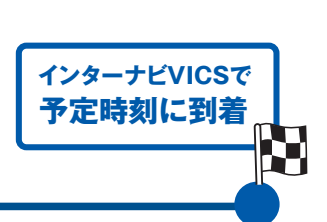

| <section-header><section-header></section-header></section-header>                                                                                                    | <section-header><section-header><text><text></text></text></section-header></section-header> |
|----------------------------------------------------------------------------------------------------|----------------------------------------------------------------------------------------------|
| <section-header><complex-block><complex-block><complex-block><complex-block><complex-block><complex-block><complex-block><complex-block></complex-block></complex-block></complex-block></complex-block></complex-block></complex-block></complex-block></complex-block></section-header> | 各項目を選択しためとは       第一 を押しくくたさい。         第二 第二 第二 第二 第二 第二 第二 第二 第二 第二 第二 第二 第二 第              |

# インターナビVICSとその他の機能について

### インターナビVICS

- ●目的地方面までの道路交通情報は、携帯電話を利用して、 インターナビ情報センターより入手します。
- ●雷話回線は情報を入手後、自動的に切断されます。

●現在地周辺の主な道路交通情報は、標準装備のVICS FM多重レシーバーにより入手。 ※5.5m以下の生活道路は含まれません。

※携帯電話の電波の受信状態により情報を受信できない場合があります。

#### 渋滞予測情報

- ●法定速度以上での走行による所要時間は設定されません。
- ●渋滞予測情報は、目的地を設定した時点で過去の平日や休日の同じ時間帯から 類似したパターンを検索して、通過時刻時の所要時間の変化を予測します。
- ●過去の蓄積データより予測することが不可能な交通事故や工事、急激な交通状況の 変化などの場合は、到着予想時間が遅れる場合があります。
- ●渋滞予測情報は、VICS情報で区間所要時間が提供されている区間のみです。 未提供区間道路を通るルートの場合は、到着予想時間が違う場合があります。 ●渋滞表示などは、情報を入手した時点のものです。 ●渋滞予測は、所要時間の3時間先まで行ないます。

### インターナビ・フローティングカーシステム

●情報をアップする通信料は、お客様負担となります。

- ●インターナド・フローティングカーシステムは、情報を平均値化したもので現状とは 異なる場合があります。
- ●VICS情報提供道路(渋滞表示あり)でも、所要時間情報が 提供されていない区間も計測されます。
- ●インターナビ・フローティングカーシステム提供道路で、VICS情報の提供が 開始された場合は、VICS情報が優先されます。
- ●メンバーが対象区間を走行した際に、軌跡情報と所要時間がナビ
- に保存され、インターナビVICS情報を入手した時に、その情報がセンターにアップされます。 ●インターナビ・フローティングカーシステム提供道路でも、
- メンバーの欲しい時間帯の情報アップがない場合は、

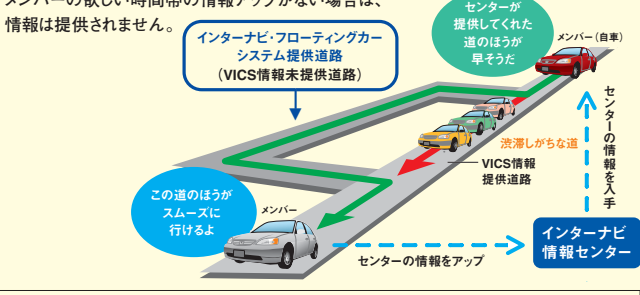

#### 車線別情報

●首都高速など都市内高速より情報提供を開始しています。

●ルート計算にのみ反映されるため、ナビ画面上に車線ごとの情報は表示されません。

インターナビ・フローティングカーシステム対象道路は、プレミアムクラブ ホームページをご覧ください。

#### 接続周期設定

●5分・15分・30分・60分単位で受信周期を設定できます。 ※ご注意:情報更新の必要がなくなったら、「しない」を選択して設定を解除してください。 (自動的に設定は解除されません)

#### 駐車場セレクト

●目的地が未設定の場合は、現在地周辺の駐車場を案内します。 ●一部の駐車場は満車/空車情報が入手できます。 ●地域によっては駐車場データが提供されていない場合があります。

#### Mvメニュー登録 目的地や地図で指定した場所の天気がチェックでき、 へ登録することで音声でも それぞれ週間天気予報も見られます。 操作できます。(P14参照) Mvフィード ニュースサイトやブログなど、お気に入りのフィードを 表示。読み上げることも可能です。 Hondaからのニュース 新車情報などを随時お届けします。 デイリー お知らせインターナビからのお知らせです。 日的地クリップ パーソナル・ホームページで検索したスポットを、 ナビで簡単に呼び出すことができます。 特集季節や目的別に、特集が組まれています。 イベント、ニュースポット情報は、随時更新します。 ドライブ Yahoo! グルメ 飲食店情報が検索・利用できます。 L-b-Mvコース パソコンで登録したコースを表示します。 Mvスポット お気に入りのスポットを登録できます。 HÞ 現在地を登録 現在地をMyスポットとして登録します。 メンテナンス記録 カーカルテ パーツの交換履歴などが記録できます。 愛車メモ 愛車のプロフィールデータや仟意保険、ロード サービスなどの連絡先が参照できます。 -----12744 ●交通情報読み上げ 高速道路や一般道路の交通情報をご案内します。 交通情報 ●駐車場セレクト クルマのサイズを 自動認識して、入れる駐車場だけをセレクト。 Mvディーラー、ロードサービスなどへ ドライブヘルプ 電話がかけられます。 登録内容の確認・変更もできます。 ●ご利用方法 ●音声読み上げとは? ヘルプ・他 ●会員ID再設定 ●PCカード ※更新された主な情報が表示されます。 新着情報 新着情報があるとNEWアイコンがつきます。 Myメニュー詳細・編集 登録順を変更したり、削除することができます。 Mv×ニュー 音声操作で使用する言葉も参照できます。

カーナビ向け情報メニュー

多彩な情報を車内でキャッチ。

お天気

※走行中は、Mvメニューでの音声操作以外は、安全のため画面操作できません。 ※メニューは予告なく変更になる場合があります。

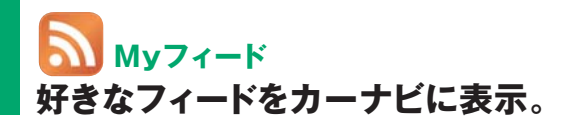

ニュースサイトやブログなどのフォーマットである「フィード」を、パーソナル・ホーム ページで登録することにより、カーナビで新着情報を閲覧することができます。 登録方法は、パーソナル・ホームページをご覧ください。

※本サービスで閲覧可能なフィードの内容について、Hondaは情報の正確性、妥当性、有用性 については保証するものではありません。 ※フィードによっては広告付きのものもありますが、 Hondaは関与しておりません。

#### ■ 最新情報を素早く更新。

専用ソフトを使えば、登録したフィード(RSS/Atom)対応サイトから最新 ニュースの見出しや記事リンク、番組情報、ブログの更新情報などを素早く 集めることが可能です。フィード対応サイト には、右のマークが表示されています。

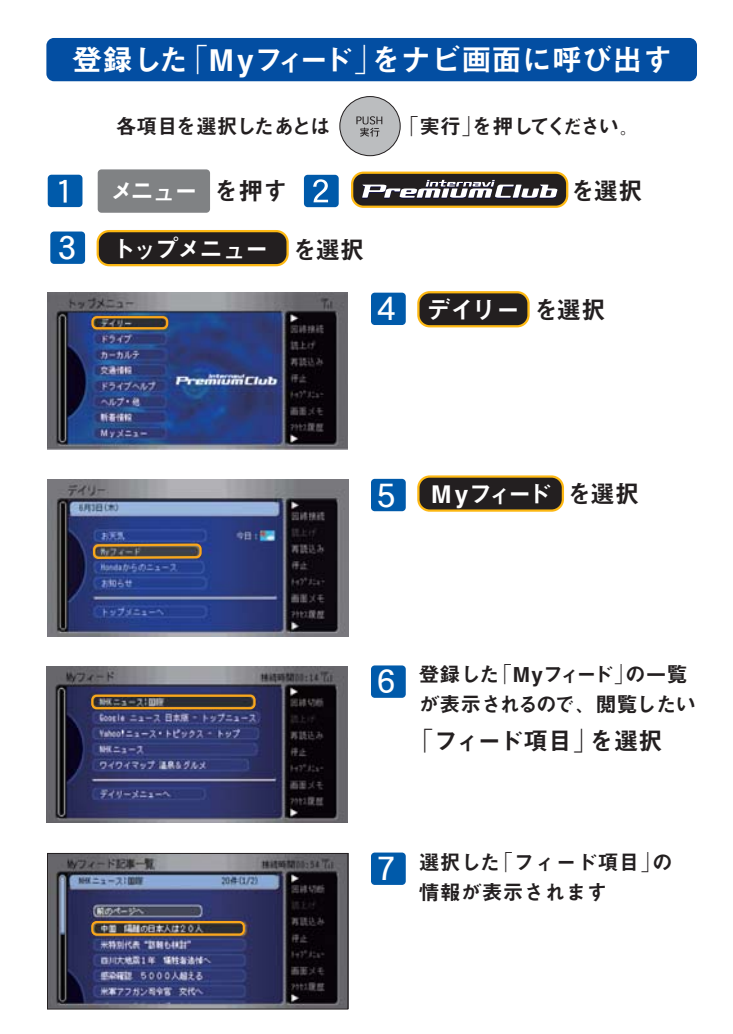

# 音声呼び出し/読み上げ 運転中は音声で必要な情報を。

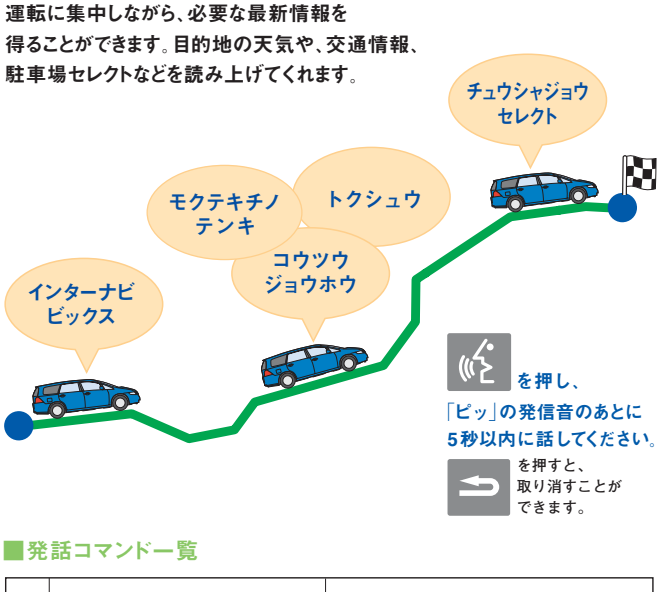

|              | 呼び出しメニュー   | 発話コマンド              |  |
|--------------|------------|---------------------|--|
| インターナビ・コンテンツ | 現在地周辺の交通情報 | インターナビビックス(目的地未設定時) |  |
|              | 目的地までの交通情報 | インターナビビックス(目的地設定時)  |  |
|              | 現在地の天気     | ゲンザイチノテンキ           |  |
|              | 目的地の天気     | モクテキチノテンキ           |  |
|              | ドライブ特集     | トクシュウ               |  |
|              | Myコース      | マイコース               |  |
|              | Myスポット     | マイスポット              |  |
|              | 現在地登録      | ゲンザイチトウロク           |  |
|              | カーカルテ      | カーカルテ               |  |
|              | 交通情報       | コウツウジョウホウ           |  |
|              | 駐車場セレクト    | チュウシャジョウセレクト        |  |
|              | 緊急連絡先      | キンキュウレンラクサキ         |  |
|              | 新着情報       | シンチャクジョウホウ          |  |
|              | QQコール      | キュウキュウコール           |  |

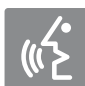

インターナビ・コンテンツの 音声操作は、Mvメニューへの登録が必要です。

●発話コマンドー覧より20項目まで登録が可能です。
●その他の音声操作は、取扱説明書「音声操作編」をご覧ください。

地図画面に戻るには、現在地 を押す

※通信をしている場合は、回線が切れます。

# メールの送受信 車内から情報を発信・受信。

待ち合わせ場所などを、パーソナル・ホームページの 「Myスポット」に登録し、 カーナビヘ「位置信報付きメール」で送わます

カーナビへ「位置情報付きメール」 で送れます。

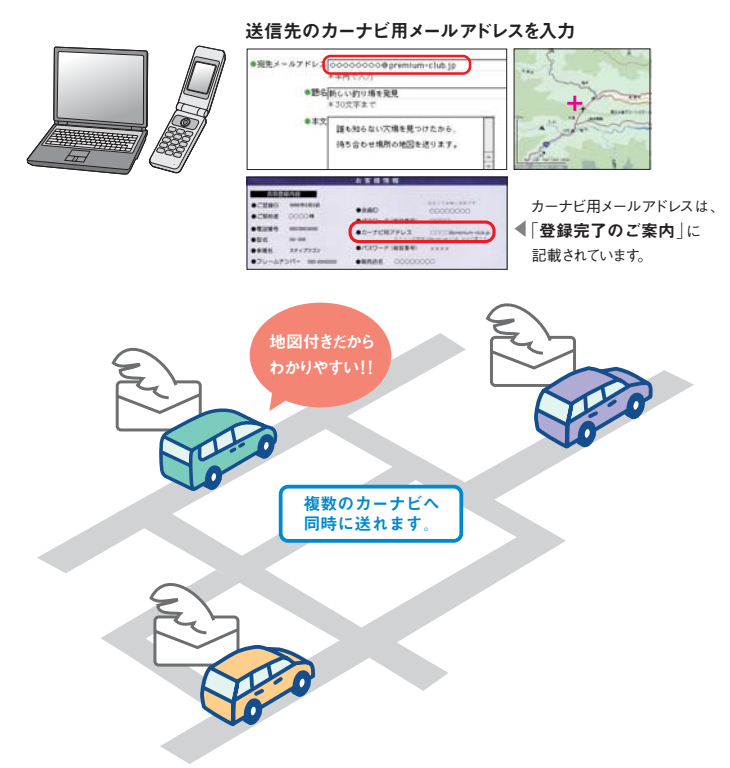

現在地などを、カーナビからカーナビへ、 「位置情報付きメール」で送れます。

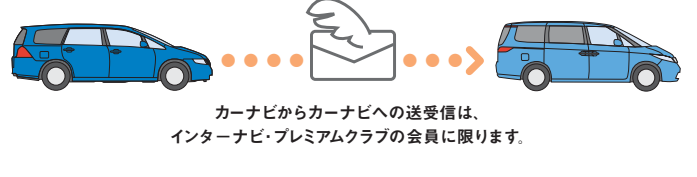

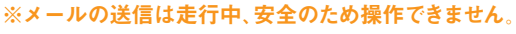

走行中、音声で新着メールを確認できます。

詳しくは、パーソナル・ホームページをご覧ください。

# 愛車メンテナンス 愛車のさまざまな情報をお知らせ。

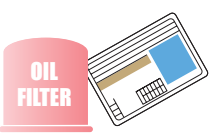

パーツなどの交換時期や車検、免許などの 更新時期が近づくと、ナビ画面やメール、 パーソナル・ホームページでお知らせします。

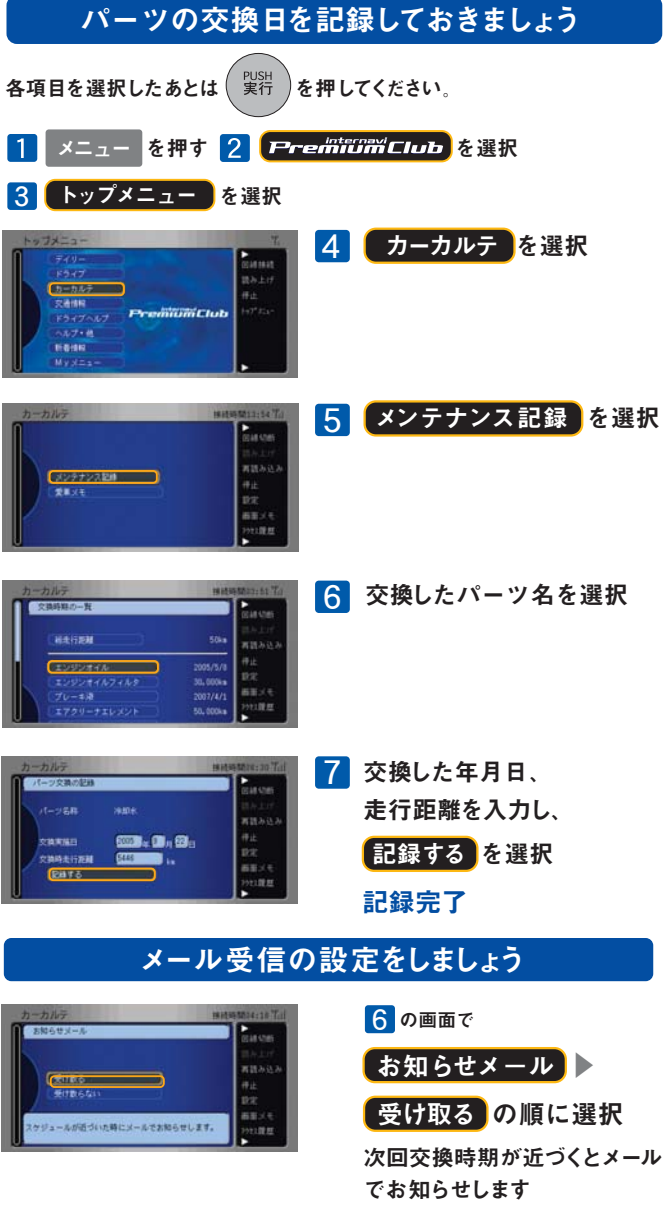

# サウンドコンテナ

# 音楽をハードディスク(HDD)に録音できます。

音楽をCDからHDDに取り込むことができます。取り込んだ曲は自動的にタイトルが 表示されます。\*\* お気に入りの曲だけで構成したオリジナルのアルバムもつくれます。

# サウンドコンテナに録音する

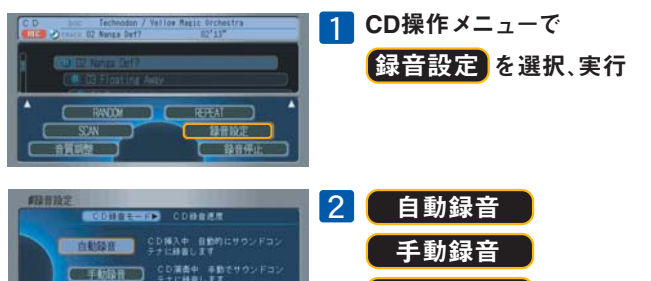

ナ 新政日 シングル録音 のいずれかを選択、実行

自動録音 CDを再生すると、自動的にサウンドコンテナに録音されます。 手動録音 CD再生中に、ボタンを操作してサウンドコンテナに録音します。 シングル録音 CDの1曲目だけが自動的にサウンドコンテナに録音されます。

HDDに録音した音楽データは、他の媒体に取り出すことはできません。 ※HDD地図データ更新時は、更新前の音楽データがそのまま引きつがれます。

#### 録音した曲を再生する

CDの1曲目だけを目動的にサウ ドランチナに時期します

- 1 CD/SC を選択して、サウンドコンテナに切り替えます。
- 2 (TUNE/SEEK)または (CH/DISC)を選択して、聞きたい曲を再生します。
- ●音楽を聞きながら地図画面にするときは 現在地 を選択。

## タイトル情報を取得する

CDにおさめられている楽曲のタイトル情報は、内蔵HDDのデータベース から自動的に取得できます。

■内蔵HDDのデータベースにない楽曲は、通信機能を使って、

インターネット上のデータベース(Gracenote CDDB)から取得することができます。

詳しくはプレミアムクラブ ホームページ、取扱説明書をご覧ください。

〈ご注意〉

- ※HDD内に録音できるのは、音楽CDからのみです。また録音できない音楽CDもあります。
   ※曲のタイトル検索に使用するデータベース(Gracenote CDDB)およびナビ内蔵のデータベース、インターネット 上のデータベースは、ともにデータの内容を100%保証するものではありません。
   ●ハードディスクには、音楽CDのデジタル録音のみ可能です。
   ●「サウンドコンテナ」は本田技研工業株式会社の商標です。
   ●CDDBは米国Gracenote社の登録商標です。
- "Gracenote"、"CDDB" ロゴおよびロゴ表記は米国 Gracenote社の商標です。 🕊 gracenote
- ●あなたが録音したものは、個人として楽しむなどのほかは、著作権法上、権利者に無断で使用できません。

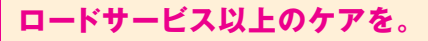

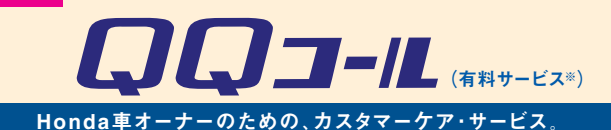

日本全国24時間365日、いつでもアシスタンス・コーディネーターが応対。 ベストな方法でお客様をサポートします。

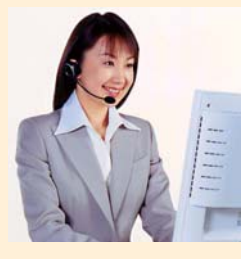

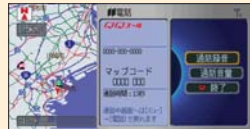

#### ロードサービス

●応急処置

ガス欠やバッテリー上がり、鍵の紛失や盗難、 パンクなど、応急処置の手配を行います。

#### ●車両の牽引

現場での応急処置が不可能な場合は、最寄りの Hondaサービス工場まで牽引します。(30kmまで無料)

#### QQコールならではのカスタマーケア・サービス

●ご家族・友人の運転中でもサービスOK

ご本人以外の運転中でも同一のサポートが受けられます。

- ●病院・救急車の手配
  - ケガをしている場合、最優先で病院・救急車の手配。
- ●保険会社への連絡
- お客様に代わり自動車保険会社へ事故発生の連絡。
- 修理後の車両受け取り・搬送 ご自宅近くのMyディーラーでお受け取りいただけます。
- ●ドライバー・同乗者のご帰宅、旅行継続の手配 ご予定に合わせ代替交通手段を手配、移動をお手伝い。
- ●メッセージサービス
- ご家族、ご友人、会社等へ至急メッセージをお伝えします。
- ●カーガイド

クルマの操作がわからない、そんな時も安心。

※QQコールは別途申し込みが必要です。入会金2,100円(消費税抜き2,000円)、

年会費4,200円(消費税抜き4,000円)で入会日より1年間有効。継続することも可能です。 ※一部の車種には、3年間のサービスが標準で付帯します。

#### 詳しくは、

#### http://www.honda.co.jp/internavi/service/qqcall/

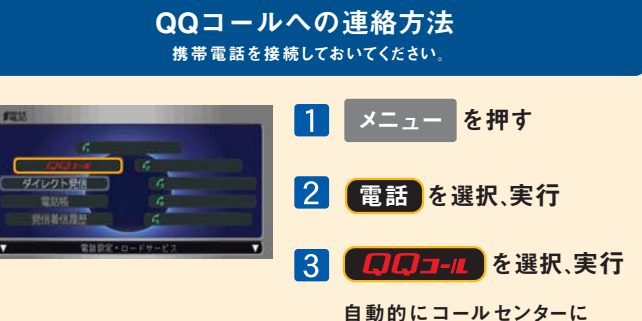

自動的にコールセンターに 電話がつながります。

# パーソナル・ホームページ あなた専用のホームページで、もっと便利に。

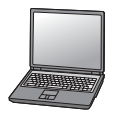

最新スポット情報など多彩なコンテンツがいっぱい。
 自由にドライブコースをつくり、ナビに呼び出すことができます。
 出発時間がわかります。(P22 出発時刻アドバイザー)
 愛車に関する情報がいつでも確認できます。
 メールアドレスを登録すれば、メンバーだけの特典情報などが届きます。

### 上手に使って、カーライフを楽しみましょう。

# http://www.honda.co.jp/internavi/

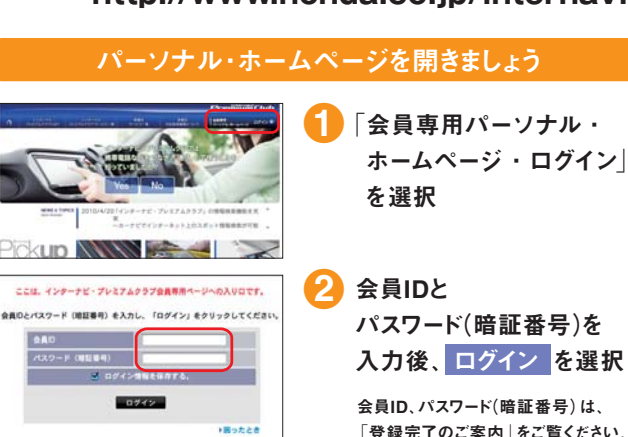

# あなた専用のホームページが開設されます。

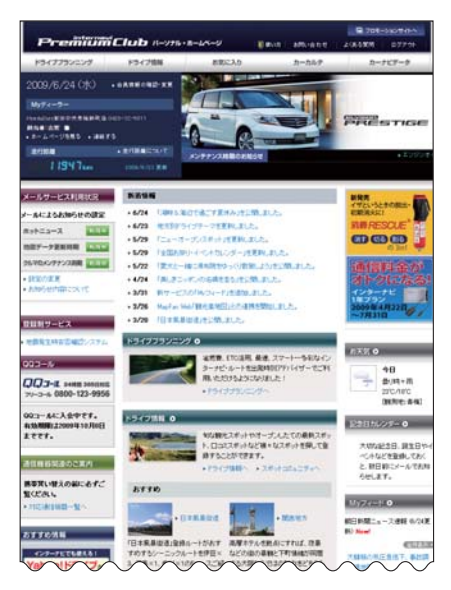

# パーソナル・ホームページ ドライブプランに役立つ情報がいっぱい。

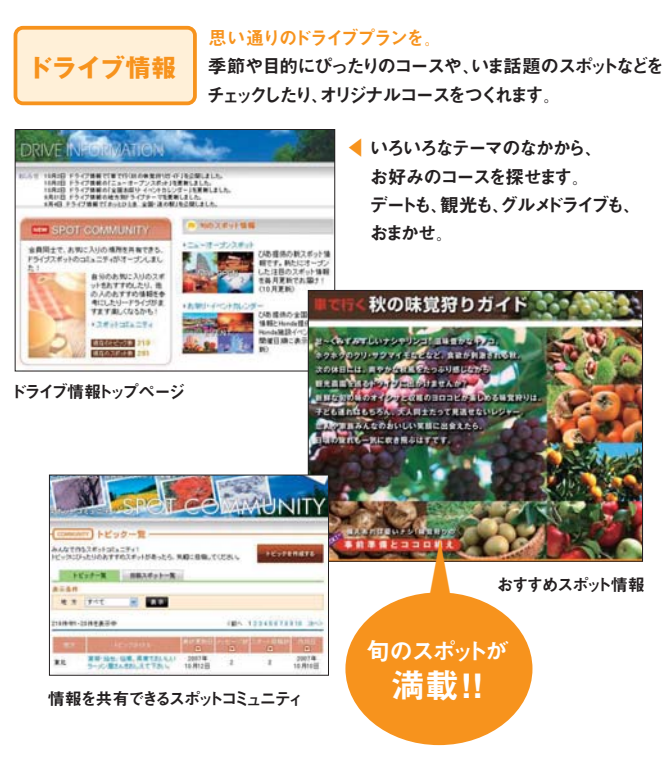

気に入った場所は、Myスポットに登録。(P21参照)

ログアウト 共有のパソコンでパーソナル・ホームページの内容を見られたくない 場合は、ログアウトすることをお薦めいたします。次回利用する場合には、再度P19 2の操作が必要です。

パスワード(衛証番号) パスワードは、たいへん重要なものです。「登録完了のご案内」 を紛失したり、第三者に渡したりしないように管理には充分ご注意ください。 またパスワードは、パーソナル・ホームページ上で変更できます。その場合は、カー ナビの設定も変更する必要があります。

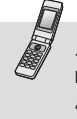

パーソナル・ホームページは、パソコンだけでなく NTT DoCoMo、SoftBank、au の携帯電話でも

ご利用いただけます。iモード、EZweb、Yahoo!ケータイ、 いずれの場合もURLは共通です。

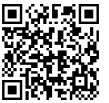

http://premium-club.jp/

※パーソナル・ホームページを利用するには、インターネットに接続できる環境が必要です。※通信費、プロバイダ利用料 はお客様ご負担となります。※パーソナル・ホームページのコンテンツは予告なく変更される場合があります。

# パーソナル・ホームページ 登録したMyスポットを、カーナビで活用。

パソコン (Myスポット) で登録したスポットを カーナビに呼び出すことができます。

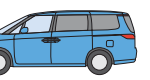

# お気に入りのスポットを「Myスポット」に登録しましょう

| HEHRT: CHA                                                                                                    | 7冊20149-2                                                                                                    |
|----------------------------------------------------------------------------------------------------|----------------------------------------------------------------------------------------------------|
| 2007年7月20日更新                                                                                                    | 156                                                                                                    |
| シールの広大な戦地に、約150万キのシス<br>入158、在の見知は27月下旬から9月上旬2<br>1560年に第二支またした年期、のあ。<br>550年に関するシスタンは登録電量に行い、<br>第二の観光電気がかった。それの見知の利用で、<br>またり時代ですい、シネスス別にから用いた。<br>の日本の美術の制度、大会会社・戦略国内観<br>戦争の164342111 | 北着町の45半分にも当たる20~<br>わが死活きる日本最大の火ま<br>かけてで、一番の大地を大器の<br>かけて、一番の大地を大器の<br>たったりまたりの見たりまた。<br>れたりなけんの種打しビネー、<br>を<br>またりなイズといったアトラグシュ<br>連想重乗集期マ大人500円、小人<br>7/14~8/25■開会せ、北着町度 |
| 158:38 OM2#25581                                                                                                    | このスポットが登録                                                                                                    |

| INT Myスポット                                          |                  |             |
|-----------------------------------------------------|------------------|-------------|
| 000 ALBRE<br>2020 2.8.2 - 100000 BU                 | 08 - 8000 2007 - |             |
| れた後の小説えがかって、あというを持つまます。<br>ちょった たてかっとのからまた」 取り、ていたし | <8~12348         | miniaio     |
| 79225703-32282 2 20                                 | たりづき 道んで 日本      | <b>R</b> 17 |
| 25:140                                              | 皇師/朱麗日           |             |
| C RETRINATIO                                        | 2007#10/R148     |             |
|                                                     | 2007#11/0148     | AR.         |
| alwansegare                                         | 2007#11.R4B 🚓 🛒  |             |
|                                                     |                  |             |

をクリック することで、 簡単にそのスポットを登録する ことができます。

ドライブ情報や、ドライブプラン

Mvスポットに登録

ニングの中で表示される

2 登録した「Myスポット」は、 名称や読み仮名、位置情報など を、パソコン上で編集することが できます。

> またその情報はカーナビで目的 地として簡単に活用することが できます。

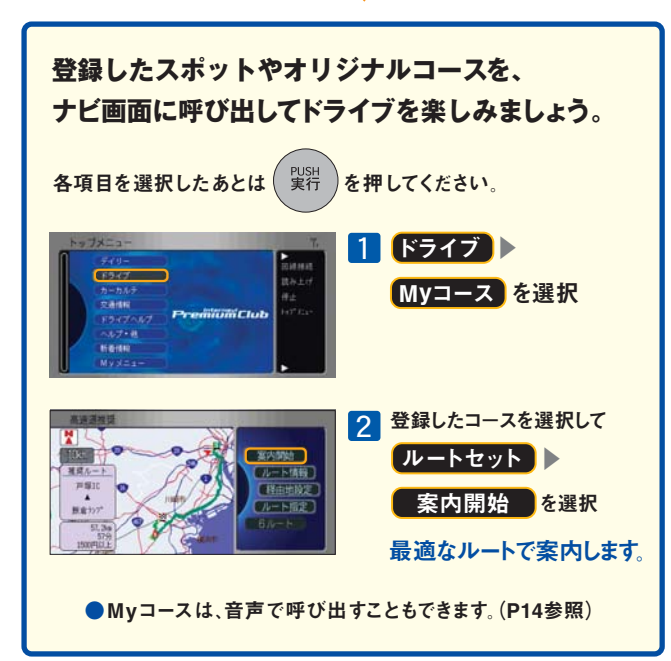

パーソナル・ホームページ 交通状況を予測して出発時刻をアドバイス。

# 出発時刻アドバイザー

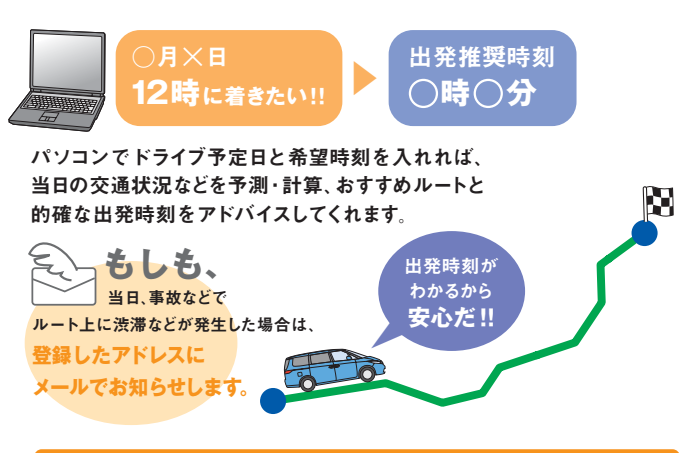

### 出発時刻をアドバイスします

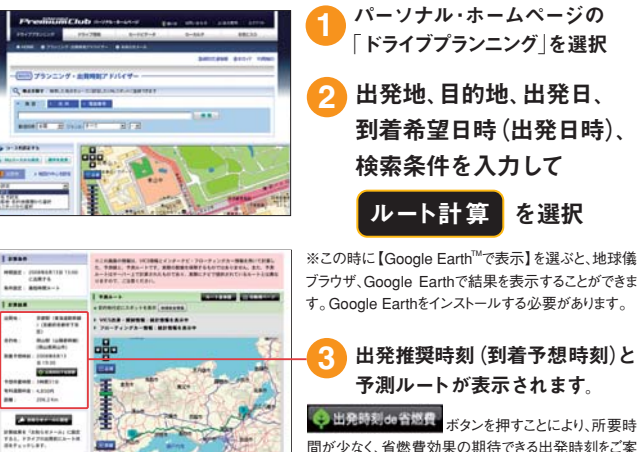

間が少なく、省燃費効果の期待できる出発時刻をご案 内します。

----

出発当日に渋滞 ロ約準:800第 などが発生したら ロボルトの新聞時間が目的な メールでお知らせ 語の声音をおきるください。 語のでするなくます。

「出発時刻アドバイ ー」より

ルート計算時に表示されるルートは、「出発推奨時刻」「到着予想時刻」を提供するにあたり、参考にしていただくための最短時間ルートの予想です。ドライブ当日、カーナビでルート計算を行なって提供されるルートとは異なる場合があります。

※お知らせメールの監視対象道路は、登録されたルート上の高速道路と幹線道路です。 ※交通状況変化の監視を開始するタイミングは、2時間前、1時間前、30分前から選択できます。 ※「お知らせメール」が登録できるのは、出発時刻が現在時刻から30分以上後~7日後までです。 ※Google Earth<sup>™</sup>はGoogle Inc.の登録商標です。

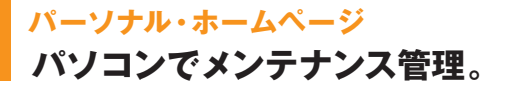

愛車のメンテナンス記録は パソコンでラクラク管理 交換記録をつけておけば、次回交換時期のお知らせもメールで教えてくれます。

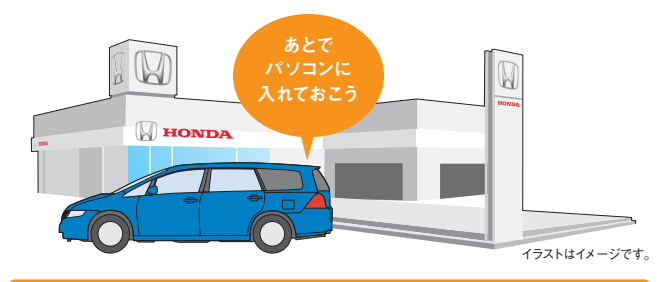

# 交換したパーツを記録しましょう

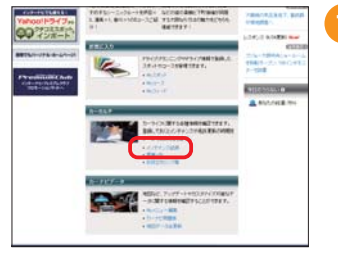

101 10403001000175. 01/1000100

als a le m

III

「カーカルテ」の 「メンテナンス記録」を選択

交換したパーツを選択 交換日、走行距離を入力して 「確認 を選択 次画面の「登録」を選択 登録完了

# 「交換の記録をする」を選択

### あなたのメールアドレスを登録しておけば、 次回交換時期が近づくと、メールでお知らせします。 メールアドレスの登録方法は、P23 2の画面「メールによるお知らせの設定」

から登録するか、または、P24で行ってください。

パーソナル・ホームページ パソコンにお知らせがくればもっと便利。

# あなたのパソコンのメールアドレスに 大切なお知らせをお届けします。

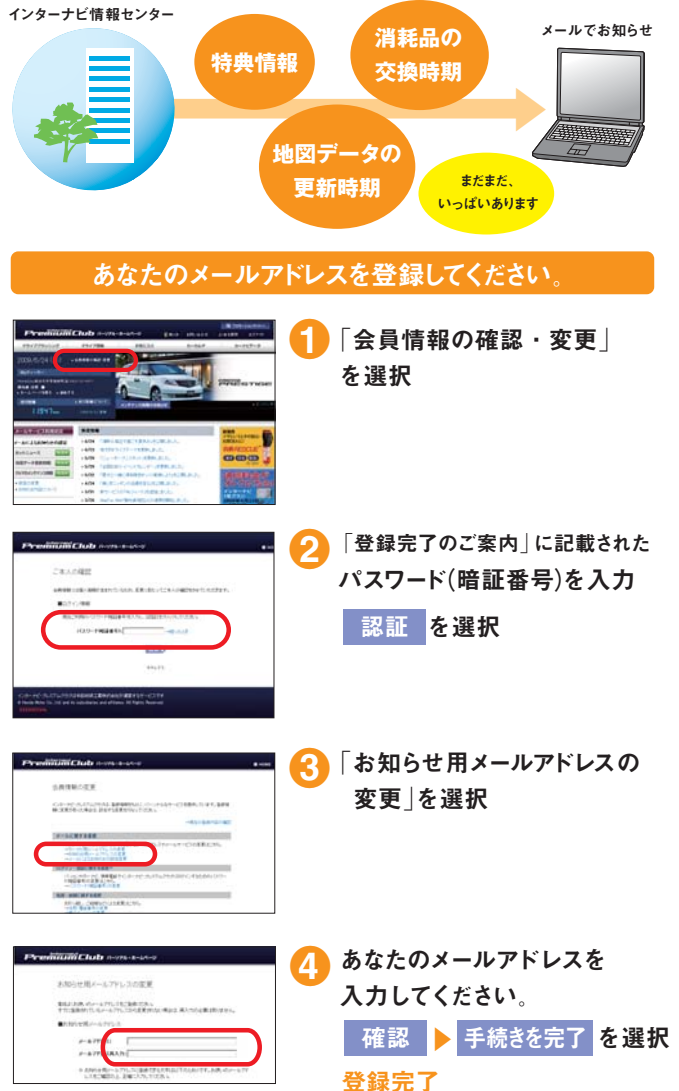

#### 会員登録情報に変更があった時は、パーソナル・ホームページで 変更をお願い致します。

◆車両情報、お名前に間違いがある場合は、ホームページ上からは修正ができませんので、Honda 販売会社(Myディーラー)または、インターナビ・プレミアムクラブ サポートデスクまでご連絡ください。

### 地図データ更新

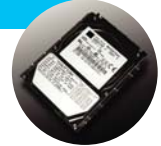

# 2年目に膨大な地図データを 最新の情報に更新します。

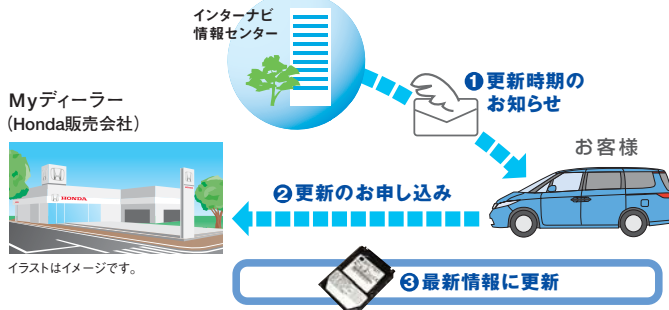

#### ●更新時期のお知らせ

新車購入時より2年目(24ヵ月点検)の月と、その前後1ヵ月間に無償 更新サービスを受けられます。更新可能時期が近づくと、メールおよ びパーソナル・ホームページでご案内します。

#### ②更新のお申し込み

更新は、基本的におクルマを購入されたMyディーラーで承ります。 営業スタッフまたはサービススタッフにご連絡ください。

#### ❸最新情報に更新

Myディーラーでハードディスク(HDD)を取り外し、書き換えセンターで 更新いたします。一週間程度HDDをお預かりいたします。 その期間中は、ナビは使用できませんので予めご了承ください。 無償更新サービス期間以外に更新をご希望の会員の方には有償 (会員価格)でMyディーラーにて承ります。

※更新のためのHDDのお預かり期間は、状況により一週間以上かかる場合もあります。

#### ご注意 -

- ●権利期間中であっても、事故などでHDD及びデータを破損された場合やHDDを 取り外すなど分解された場合は修理扱いとなり、有償となります。
- ●お客様ご自身でHDDに登録された情報内容については、これを保持するよう細心の注意を払って書き換え作業を行ないますが、配送中の衝撃などにより消失する可能性があるため、情報内容の保証はいたしておりませんので、予めご了承ください。
- ●インターナビ・プレミアムクラブを退会された方は、HDDの更新を有償で行なう 際の会員価格は適用されません。
- ●最新の情報はパーソナル・ホームページにてご確認ください。

### ご登録の内容に変更があった場合などは、下記の手続きをお願いします。

重要

#### ●登録内容を変更する

住所変更や改姓、メールアドレスの変更などの手続きは、●ご登録のMyディーラー へ来社いただき変更、❷パーソナル・ホームページ上での「会員情報の変更」、 ❸インターナビ情報センターへ変更届けを提出、のいずれかの方法で行なってく ださい。

●パスワード(暗証番号)を変更した場合は ページからのみ行えます。 カーナビで新しいパスワードを入力し、再度ログインしてください。〈再ログイン をしない場合、カーナビ用メールアドレス(~@premium-club.jp)へのメール 受信、「インターナビVICS」「音声読み上げ」サービスがご利用できません。〉

#### ●引っ越したのでMyディーラー(Honda販売会社)を変更したい

●販売会社へ来社いただき変更、❷パーソナル・ホームページ上での「会員情報の 変更」、❸インターナビ情報センターへ変更届けを提出、のいずれかの方法で行 なってください。販売会社にて変更される場合は、現在登録のMyディーラー、 新たに変更したい販売会社、どちらでも手続き可能です。

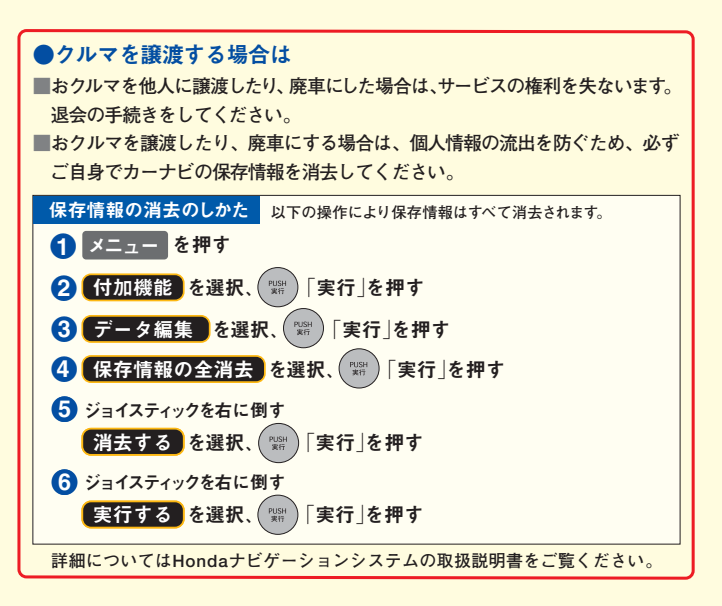

#### ●退会方法

●ご登録のMyディーラーへ来社いただき退会を申請。

- Qパーソナル・ホームページ上での退会手続き。

#### ●中古車を購入した/途中入会したい

サービス付帯期間中の中古車を購入された場合、または新車購入時に未入会の 方は、販売会社にて登録手続きを行ってください。後日インターナビ情報セン ターから「登録完了のご案内」が郵送されます。「登録完了のご案内」がお客 様のもとへ届いた時点からサービスがご利用いただけます。